# Extensions

Apple Guide (2.2)

In Apple Guide there is a hidden way to see a list of credits. I don't know how to trigger the egg. I found that it existed by opening the Apple Guide extension through ResEdit. When opening the the TEXT resource and double-clicking on "Who?" you will see this:

Version 1.2 of Apple Guide is brought to you by:

Greg "twin-turbocharged" Brewer Peter "and furthermore" Commons ave "do the right thing" Falkenburg Bill "oh yeah, that one" Foster Amy "pound on it" Hansen Brent "I'm excited" Horger Josh "just one more feature" Jacobs Glenn "let's get organized" Katz Sue "will do" Kuo Brian "that's next on my list" Lawley Dave "cursorman" Lyons James "I'm in the chips" Miyake John "follow me, I'm lost" Powers Alex "you can quote me" Rosenberg

In the French System all of the text is in French accept for the very last name which was an addition for the French Apple Guide: Mario "Ah que coucou" Teixeira. This translates literally as "Oh what peekaboo". It is an expression from French singer Johnny Halliday who is supposed (according to a TV program called "Les Guignols de l'Info") to always say "Ah que coucou". From: Alexandre Enkerli (EnkerliA@ERE.UMontreal.CA)

Apple rarely, if ever, reacts to the discovery of an easter egg. Well... I have to applaud the Apple Guide team on this one. With the release of System 7.6 (and version 2.2 of AppleGuide), Apple had a little fun with the Macintosh and Apple Guide eggs explained below and above.

In Macintosh Guide, the credits have changed to a help tab saying "How do I" with one topic: "Find the credits?" I looked; I can't find them. The engineers also removed the credits in Apple Guide's resource, which have been replaced by a poem (poem from bergerdg@aol.com):

As the Lighthouse keeper climbed the stairs, the keeper knew that future generations would benefit from today's work. Macintosh Guide (2.0.2)

When opening Macintosh Guide from the Apple Guide menu you will be presented with what's called the 'Howdy Screen'. This is a preliminary introduction screen telling a little about the database the user just opened. If you press Control, Command, and Caps Lock down, and click in the content of the window (before you do anything in the window), you will see a list of credits containing the names of those who have worked on Apple Guide. From: Devon Hubbard (devon@apple.com)

AIn Macintosh Guide, System 7.5.3, do a search for "Bill Gates". This will bring up DOS and everything involving PC on a Mac. "Bill" and "Gates" do not register in the directory, and every other name I could think of was treated as two words, meaning that Gates was not a normal entry and is indeed an easter egg. Boy, Apple's help features just keep getting easier to use. From: Matt Nichols (cardsfan@aksi.net)

Apple Modem Tool (1.5.5)

The Apple Modem Tool can be accessed in the connection

settings

window by selecting it under Method. In order to access this window you need to have some sort of terminal modem program (like Z-Term or Claris Works) that will give you access to it. The easter egg involves the version number (no surprise), which is in the Port section of the window, on the right hand side, across from "Hand Shake". Just click on it. People, young and old, don't try this at home. It is not worth the trouble.

AppleScript (1.1.2)

From: bergerdg@aol.com

Open the AppleScript extension. Look at the STR# resource, ID 5000. String

number 11 says: "This is the magic OS error number returned by the operating system. For technical gurus only."

AppleVision (1.5.3)

In the AppleVision extension there is a hidden picture, not accessible through ResEdit, of the AppleVision team. You will need CanOpener to see it. This picture is marked in the code by the phrase "AppleMark".

Color Picker (2.1)

From: bergerdg@aol.com

You need to be in a graphics program to see the Color Picker in action. The color picker appears when you want to choose a special color. You will know when you see it because the new version in System 8 has crayons in

•Advance your computer's date by a few years and the crayons will be dulled.

•Now look at IDs -5755 though -5735 in the STR resource:

-5755 We have lingered...
-5751 in the chambers of the sea...
-5746 by sea-girls wreathed with seaweed red and brown...
-5742 'til human voices wake us...
-5735 and we drown.

•Lastly, look at I.D. -5749 of the STR# resource. It is a list of names a phrases, plus 21 copies of "Color Picker 2.1". I have reason to believe these names can be triggered in the Color Picker somehow.

MacsBug - System Extension (6.5.4a) MacsBug: A contraction of Motorola Advanced Computer Systems Debugger

Balloon help the program's icon to see "This file provides programers with information proving that it really was a hardware problem...".

Hold down Control when you start-up your computer. If you have MacsBug installed it will immediately go to the program. Then it will say "Welcome to MacsBug (thanks for holding down Control)". I thought that was kind of odd. Type G and push Return to continue your start-up.

AIn the MacsBug 6.5.2 file, use Resedit to open the only "mxnx" resource. Then use ACSII find and look for "O'l" (Oh apostrophe Ell) and you'l find this:

Ol' McDonald had a farm...

From: Andrew Koch (andrew@mailit.pgh.net)

AIn vers. 6.5.4a1 of MacsBug, resource hfdr, ID -5695 says:

"MacsBug is a low-level debugger. It it best served chilled with with fish, hearty meats, and cheeses. Do not use while operating heavy machinery or driving a motor vehicle. Do not combine with medication."

AIn MacsBug, if you're using RAM Doubler and enter the command VMDump you get: "Yo! you're running RAM Doubler - not VM!"

Th ewo eggs directly above are from Yann Duguay (yanndug@microtec.net).

it.

## Memory Manager (1.2.1)

In the same folder is an extention named Memory Manager. Opening that with a text viewer (BBEdit will do the trick) will display this line near the end of the jumbled programmer's code: "Give this Memory Heap a description. Dead heap, dead heap, dead heap!"

OpenDoc<sup>™</sup> - Sytem Extension (1.0.2)

The OpenDoc program itself, which resides in the OpenDoc Settings folder in the extensions folder, has an easter egg in the STR# resource. Go to ID 482 and scroll down to string 2. You will see the the text "They're EVERYWHERE!" (Works for versions 1.0 & 1.0.2; gone in version 1.2.1–System 8)

#### PowerTalk

From: Raul Regalado (RRegalado@eworld.com)

Using a text reader, open any PowerTalk info card (for example, Untitled Info Card). Among a bunch of other words and gibberish, the phrase "silence=death" appears several times. Note: The info card has to be on the desktop or any location other than a PowerTalk personal catalog for this to work.

QuickDraw 3D

QuickDraw 3D Code Name: Escher From: John M. Sully (jms20@po.CWRU.Edu)

Turn on Balloon Help and place the cursor on the QuickDraw 3D extension. At the bottom of the balloon you should see the message "Flatland no more. Come and follow us into the Third Dimension".

A The resource of the QuickDraw 3D Install script contains two graphics in the PICT resource. One is of the main splash screen (ID# 1000) which you see before you install the program, and the other (ID# 1001) is the same type of thing but a bit different (it does not exist in version 1.5.1 of QD3D). Instead of the normal icon there is a smiley face. And instead of the usual instructions and description there is a wacky version. I have no idea of how to access this but it is a lot of fun to read if you have ResEdit. From: Greg Morin (morin.3@nd.edu)

elow I show what the graphic normally says and then what is printed in the egg:

Normal: QuickDraw 3D provides new 3D graphics services directly in System Software. Egg: QuickDraw 3D provides new 3D graphics services that add a new dimension to your otherwise boring computer.

Normal: Your Macintosh needs certain software to use QuickDraw 3D. The installer will choose the recommended software for your Macintosh, and place it in the System Folder. Egg:Your Macintosh needs certain software to use QuickDraw 3D. The Installer places this software on your disk in places you would never imagine - or care.

Normal: Choose "Custom Install" only if you are sure you want to override those recomendations. Egg: Choose "Custom Install" only if you know what you are doing, and know the secret handshake.

#### AQuickDraw 3D Viewer

From: dwilson@cybcon.com (Doug Wilson)

In the QuickDraw 3D Viewer there is a picture of Golden Lab dog however, you will need to view it with CanOpener because nothing else seems to work. QD3D Viewer is an OpenDoc - based 3DMF viewer. It allows you to embed 3DMF files into OpenDoc documents.

## QuickDraw GX

Code Name: El Kabong, Sarano, Skia From: Charles Wiltgen (cwiltgen@mcs.com)

Dragging the icon of the QuickDraw GX extension over to the desktop printer will print a list of credits of the development team for the extension. I recommend looking at the preview instead of printing it to save time, paper, and ink.

Select a GX desktop printer, hold down Shift-Option-Command and choose "Open" from the File menu. It gives you a very cool, simple demo of GX's geometry capabilities.

With the N-Up printing extension installed, go to the N-Up panel (in the rint dialog or in the dialog under the DTP printing menu) and select "1 page per sheet" while holding down the Option key...

...or in the print dialog of any GDGX savvy application (try SimpleText), click on the "More choices" button at the lower left, if there isn't a list of plug-in modules to the left. Now, optionclick on the one called "n-up print" and instead of the dogcow showing the page layout there is a small rectangle of credits. Note: You must have more than one printing extension installed.

From: Avi Drissman (ad406@detroit.freenet.org)

## QuickTime (2.5)

Code Name: QuickTime 1.5 was Dali and Project Warhol The development name for QuickTime was Project Warhol thus a prerelease version, known as the 'warhol' init, had the icon of a Campbell's soup can. In MoviePlayer, go to "About QuickTime..." and watch the credits scroll by. There is some interesting stuff slipped in, including a credit to Andy Warhol.

Balloon help the icon to see "Time N. A nonspatial continuum in which events occur in apparently irreversible succession from the past through the present to the future."

Hold down Command-Option-Q-T at startup. You see either a picture of the QuickTime team (versions 1.0-1.6.2) or a movie with team pictures, names, and a music track (versions 2.0, 2.1). Note: The music may or may not play, depending on how much memory QuickTime can get at that point in the boot process. All version 2.5 there is no music and the movie ends where you see a burning film that says "Inactive Movie". I believe the names listed are in the STR# resource, I.D. -19102. From: Jonathan Cooper

A In QuickTime 1.6.1 there is a hidden picture that is not accessible through ResEdit. You need to use CanOpener to see it. What the picture shows is 7 QuickTime programmers; one is holding a bouncy-ball and two others are prepared to fight back with highly destructive Nerf weapons. It is best viewed at over thousands of colors. This is a very good example of life at Apple. The picture here is in 256 colors. From: Edward Shryane (9427589@ul.ie)

AFinally, in the ICON resource at ID's -19135 and -19134 there are two people-probably renditions of the authors. They are also in QuickTime PowerPlug.

#### Sound Manger (3.2.1)

In the Sound Manager extension, resource snd, ID 128, there is a sound file named Barking Pumpkin. You can listen to it by clicking on the Sound Manager icon here.

🛕 Start-up Tuner

From: Dieder Bylsma (bylsma@unixg.ubc.ca) The Start-Up Tuner introduced in System 7.5.3r2 has a file type of 'barf'. Unsurprisingly it controls a part of your computer's eject mechinism.

SystemAV (1.3) Inside SystemAV, in the PICT resource, ID 3804, there is a picture of... well... a guy's head. ---> <---

Frankly, I think he looks a lot like the guy in the lower-left corner of the QuickTime picture above.

ThreadsLib Extension

From: Patrick Dekker (PDekker@rullf2.MedFac.LeidenUniv.NL)

Open the ThreadsLib extension (System 7.5 and up) with a text reader. The following text is locating near the end of all of the jibberish. The Thread Manager is integrated in to System 7.5 and used for Multi-tasking. It is used only with Power PCs because they are the only Macs that handle libraries. This text is also in the System file among other places.

Text Shown: The Thread Manager

for 68k & PowerPC

THE CAST:

Engineers: Eric & Brad Qualifiers: BK, RT Initial Concept: DH Debugger: ML Underpaid Process Dude: DF Animal Handlers: CK, LB Parents: Mom & Dad Sisters: KMA, SJP, JRA Domestic Partner: Amy Potato Latke Chef: Tam Bomber Squadron Ldr: DB City Builder: MF The Flake: JH Sekret About Box Critic: JR Beermeisters: DR, MB Slackers: SH, BT, CL, NS, JY Hardware First Aid: SM Special Thanks To:

ERJ, KGB, Bear, DL, DB

and everyone who believes!

Dedicated to our fathers: Eugene Anderson

Frank Post

#### AXMODEM Tool (1.1)

The XMODEM Tool extension also has an egg. In the PICT resource, ID 31056, there is a list of credits. It is unkown whether or not the list can be accessed somehow.